## 如何在 Qsys 中像添加 IP 一樣調用可設置參數的 Qsys 子系統?

Intel Quartus 軟體中的 Platform Designer 系統集成工具也就是大家熟知的 Qsys。該工具功能豐富,可以進行圖形化介面操作,創建系統時不僅可以使用系統自帶 IP,還可以自訂 IP。此外,該工具會自動生成 IP 的 匯流排連接。而且,設計好的 Qsys 子系統亦可作為模組給其他 Qsys 系統使用。

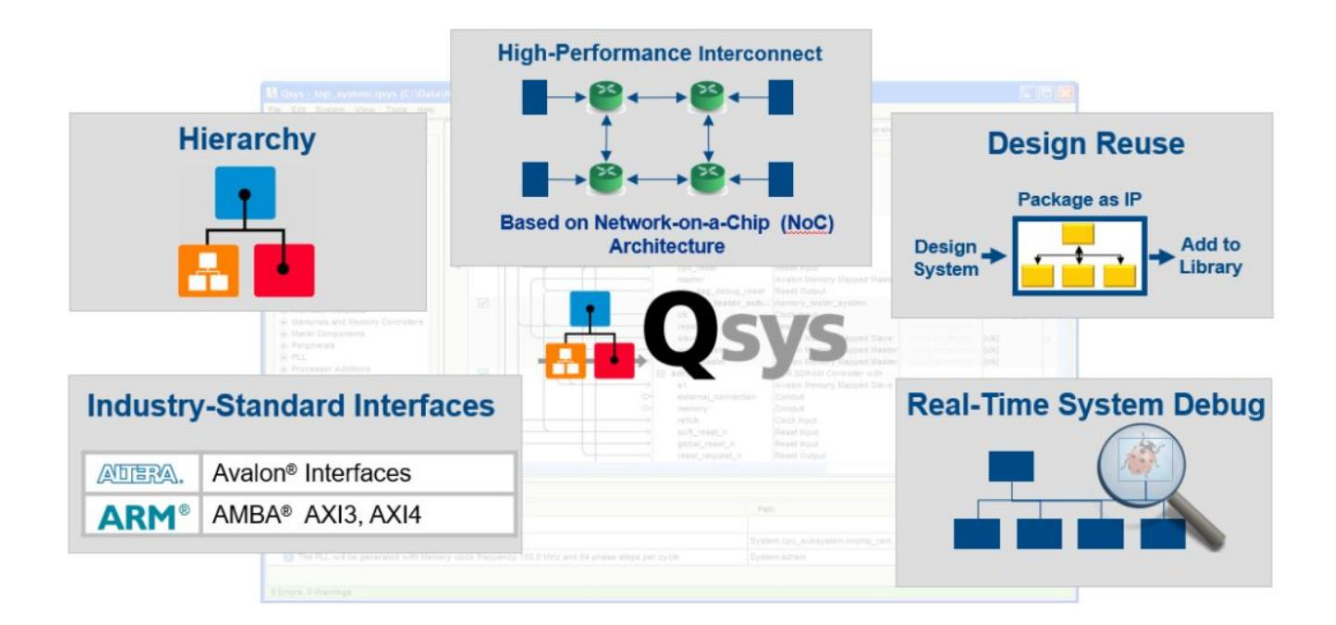

假設我們不對 Qsys 子模組進行設置,那顯然在新的 Qsys 中加入設計好的 Qsys 子模組時,將只能使用 Qsys 子模組中固定的設置。如何讓設計的 Qsys 子模組能夠像添加自帶 IP 一樣可以設置參數呢?

其實,通過 Instance Parameters 的方式就可以輕鬆實現在添加 Qsys 子系統時達到如下圖所示設置參數的 效果:

| <pre># tr_write_port - tr_write_port_0</pre>                                                                                                    |                                                                                                    | ×             |
|----------------------------------------------------------------------------------------------------|----------------------------------------------------------------------------------------------------|---------------|
| tr_write_port<br>mostow tr_write_port                                                                                                    |                                                                                                    | Documentation |
| Block Diagram       Show signals       ctrl clk       ctrl clk       ctrl reset       avalon       avalon       avalon_streaming       tr_write_ | Parameters         Data Width:       32 ~         Length Width:       32 ~         FIFO Depth:       4096 ~         Maximum burst count.:       32 ~ |               |
|                                                                                                    | Ca                                                                                                    | ncel Finish   |

## 詳細操作步驟

- 1. 打開需要設置參數輸入的 Qsys 子系統
- 2. 通過 View →Instance Parameters 打開 Instance Parameters 選項視窗

## & Qsys - tr\_write\_port.qsys\* (D:\SVN\de5a-net-ddr4\dev\dee\PCIe\_DMA\_RTL\NIOS\_DI

File Edit System Generate View Tools Help Address Map Adda 📑 IP Catalog 🛛 ntents 🛛 <u>N</u> Assignments lefine parameter 6-0 0, Block Symbol Clock Domains - Beta Project Parameters 🖆 New Component... Connections ⊞-System Displ Details Library Basic Functions Device Family TH Data + DSP IDTH Lengt 🔏 Generation Messages interface Protocols FIFO ЪL 🔒 Hierarchy +Low Power BURST... Maxim 🗄 Memory Interfaces and 📂 IP Catalog Processors and Periph Instance Parameters 🗄 Qsys Interconnect 🕵 Instrumentation - Beta 🗄 System 🗄 University Program Interconnect Requirements 👌 Messages <u>N</u> Parameters Diresets ameter Remo Reset Domains - Beta h Schematic Script System Contents a specific versio New... Edit... Reset to System Layout Ctrl+1 equire -exact qsys Reset to IP Layout Ctrl+2 name of the proce 😫 Hierarchy Device >>\_property COMPOSI **Custom Layouts** tr write port [tr write port. yayay] proc compose {} {

- 3. 在 Instance Parameters 視窗介面設置需要輸入的參數
- 4. 在下圖1處 Instance Parameters 設置框內設置需要輸入的參數名稱、類型、範圍、描述等 資訊

|               | System Contents 🛛                                                                     | Address Map 🛛              | Interconnect | Requirements 💈 | 🕅 🞲 Instance Parameters | ×         |         |  |
|---------------|---------------------------------------------------------------------------------------|----------------------------|--------------|----------------|-------------------------|-----------|---------|--|
|               | You can define parameters that allow instances of this .qsys system to be configured. |                            |              |                |                         |           |         |  |
|               | Nene                                                                                  | Display Nano               | Turne        | Default Value  | Allered Papers          | Descripti | ion     |  |
|               | Name                                                                                  | Display Name               | Type         | Default value  | e Allowed Kanges        | Descript  | ion     |  |
|               | DATA_WIDTH                                                                            | Data Width<br>Longth Width | Integer      | 32             |                         | Width of  | the st  |  |
|               | FIFO DEPTH                                                                            | FIFO Depth                 | Integer      | 4096           | 0 32 64 128 256         | Depth of  | the in  |  |
|               | GUI_MAX_BURST                                                                         | Maximum burst              | Integer      | 32             | 0 4 8 16 32 64          | Maximum   | burst c |  |
|               | Add Parameter Remove Parameter Instance Script                                        |                            |              |                |                         |           |         |  |
| N= Messages ∞ |                                                                                       |                            |              |                |                         |           |         |  |
|               | Tours Datala                                                                          | N                          |              |                |                         |           |         |  |

5. 在上圖 2 處 Instance Script 指令碼命令框中,通過指令碼命令將參數綁定到 Qsys 子系統的各個 IP 中。 如上圖中的指令碼命令為例,將 Qsys 系統中的 DATA\_WIDTH 參數傳給了 dma\_write\_master\_0 的 DATA\_WIDTH 參數中

6. 如下附錄了完整的 Script 指令代碼 (代碼詳文末連結 link)

| <pre># request a specific version of the scripting API package require -exact qsys 16.1</pre>                                                                                                    |
|----------------------------------------------------------------------------------------------------|
| <pre># Set the name of the procedure to manipulate parameters set_module_property COMPOSITION_CALLBACK compose</pre>                                                                                                    |
| <pre>proc compose {} {<br/>set_instance_parameter_value dma_read_master_0 DATA_WIDTH [ get_parameter_value DATA_WIDTH ]<br/>set_instance_parameter_value dma_read_master_0 LENGTH_WIDTH [ get_parameter_value LENGTH_WIDTH ]<br/>set_instance_parameter_value dma_read_master_0 FIF0_DEPTH [ get_parameter_value FIF0_DEPTH ]<br/>set_instance_parameter_value dma_read_master_0 GUI_MAX_BURST_COUNT [ get_parameter_value GUI_MAX_BURST_COUNT ]<br/>set_instance_parameter_value modular_gdma_dispatcher_0 DESCRIPTOR_FIF0_DEPTH [ get_parameter_value DATA_WIDTH ]<br/>set_instance_parameter_value mm_clock_crossing_bridge_1 DATA_WIDTH [ get_parameter_value GUI_MAX_BURST_COUNT ]<br/>set_instance_parameter_value mm_clock_crossing_bridge_1 MAX_BURST_SIZE [ get_parameter_value GUI_MAX_BURST_COUNT ]<br/>set_instance_parameter_value mm_clock_crossing_bridge_1 RESPONSE_FIF0_DEPTH [ get_parameter_value GUI_MAX_BURST_COUNT ]<br/>set_instance_parameter_value mm_clock_crossing_bridge_1 ADDRESS_WIDTH [ get_parameter_value LENGTH_WIDTH]<br/>set_instance_parameter_value mm_clock_crossing_bridge_1 ADDRESS_WIDTH [ get_parameter_value LENGTH_WIDTH]<br/>set_instance_parameter_value mm_clock_crossing_bridge_1 ADDRESS_WIDTH [ get_parameter_value LENGTH_WIDTH]<br/>set_instance_parameter_value mm_bridge_0 DATA_WIDTH [ get_parameter_value DATA_WIDTH ]<br/>set_instance_parameter_value mm_bridge_0 DATA_WIDTH [ get_parameter_value DATA_WIDTH ]</pre> |
| <pre>set_instance_parameter_value mm_bridge_0 ADDRESS_WIDTH [ get_parameter_value LENGTH_WIDTH] }</pre>                                                                                                    |

操作完成之後,將 Qsys 子系統保存即可。

此時,在其它的 Qsys 中開啟通過如上方法修改好的 Qsys 子系統時,就可以看到前面提到的類似於設置 IP 參數的效果了。

| tr_write_port - tr_write_port_0                                                                                                    |                                                                                                    | ×             |
|----------------------------------------------------------------------------------------------------|----------------------------------------------------------------------------------------------------|---------------|
| tr_write_port<br>tr_write_port                                                                                                    |                                                                                                    | Documentation |
| Block Diagram         Show signals         tr_write_port_0         ctrl_clk         ctrl_reset         reset         dut_clk         clock         dut_reset         reset         st_sink         avalon_streaming | Parameters<br>Data Width: 32 ~<br>Length Width: 32 ~<br>FIFO Depth: 4096 ~<br>Maximum burst count.: 32 ~ |               |
|                                                                                                    |                                                                                                    | Cancel Finish |

指令代碼下載處 http://download.terasic.com/downloads/cd-rom/quartus/FAQ/Terasic\_Script.txt